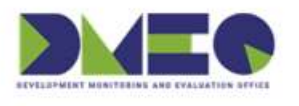

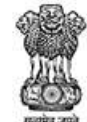

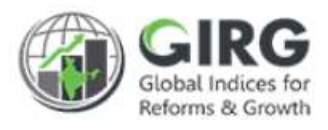

# NITI Aayog

National Institution for Transforming India

## **GI DASHBOARD**

User Manual for Reform

Version 1.0

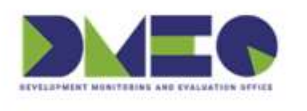

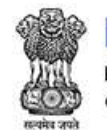

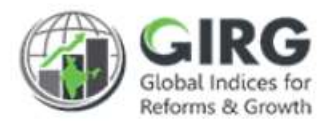

## **Revision History**

| Revision<br>No. | Revision<br>Date | Author | Approved<br>Date | Approved By | Description |
|-----------------|------------------|--------|------------------|-------------|-------------|
|                 |                  |        |                  |             |             |
|                 |                  |        |                  |             |             |

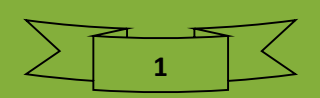

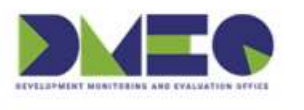

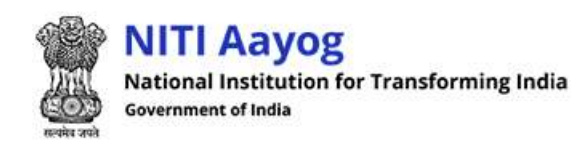

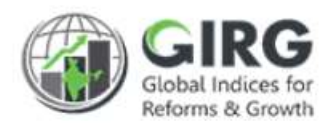

## Table of Contents....

| 1 | Int | troduction                              | .3 |
|---|-----|-----------------------------------------|----|
|   | 1.1 | Purpose                                 | 3  |
|   | 1.2 | Organization Structure                  | 4  |
|   | 1.3 | Users & Roles                           | 5  |
|   | 1.4 | Key Modules of GI Dashboard             | 6  |
| 2 | Re  | form Module                             | .7 |
|   | 2.1 | High Level Flow                         | 7  |
| 3 | Ma  | anage Reform -Steps                     | .8 |
|   | 3.1 | Create Reform Area                      | 8  |
|   | 3.2 | Create Reform Action                    | 12 |
|   | 3.3 | Map Reform Action with Index Hierarchy  | 16 |
|   | 3.4 | Map Reform Action with Data Entry Users | 19 |
|   | 3.5 | Progress Data Entry by users            | 21 |
|   | 3.6 | Approvals                               | 23 |
|   | 3.7 | Visualization                           | 25 |

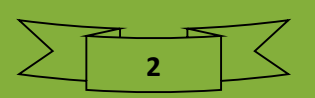

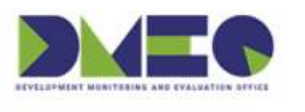

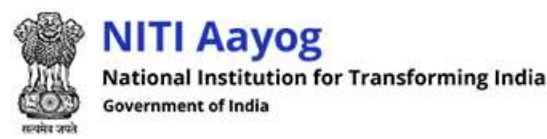

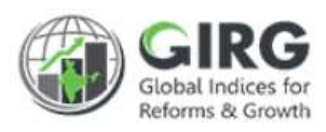

## 1 Introduction

The **Government of India** had decided that to measure and monitor India's performance on various social, economic and other parameters through internationally recognized **Global Indices**.

The goal of this exercise are to use these Indices as tools for self-improvements and bring about reforms in the policies and processes of Government agencies and bring about reforms in the policies and processes of Government agencies and financial institutions while creating a conducive ecosystem for foreign and domestic investment flow.

#### Goals

- Driving reforms at the National and State level by ranking of States
- Promoting cooperative and competitive federalism
- Enhancing citizen service delivery, ease of living and ease of doing business

### About the dashboard:

The dashboard is created to support the Government's decision to leverage the monitoring mechanism of select global indices to drive reforms and growth. The dashboard allows for monitoring of the parameters as per official data as well as the data source used by the publishing agency. The dashboard also allows for monitoring of performance of states and it also inculcates healthy competition among States/UTs through their scoring and ranking on these Indices and Reform Actions.

This manual illustrates the functionality for Reform Module, its creation, mapping and Data Entry and functions at various user levels. It covers the mapping with Index Hierarchy and Data Entry users. Care is taken to explain each function minutely.

## 1.1 Purpose

The purpose of this user manual is to provide an insight on the operations of Reform Module. This manual serves the requirement of users like Nodal Administrator, State/Line Administrators and Data Entry Users at all levels on how to create, map and approve the Reform Data. Document also illustrates the mapping with Index Hierarchy.

As you complete reading this document, you will be able to:

- Create Reform Areas and Action
- Map Reform Actions with:
  - Index Hierarchy
  - Data Entry Users
- Progress Data Entry-Reform
- Data Approval
- Visualize Data in Visualization

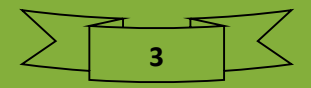

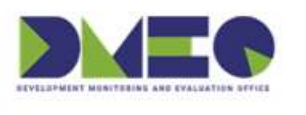

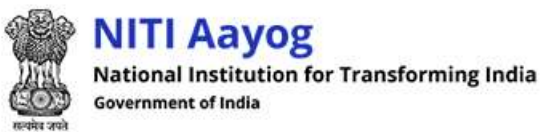

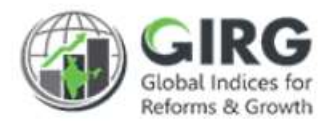

## 1.2 Organization Structure

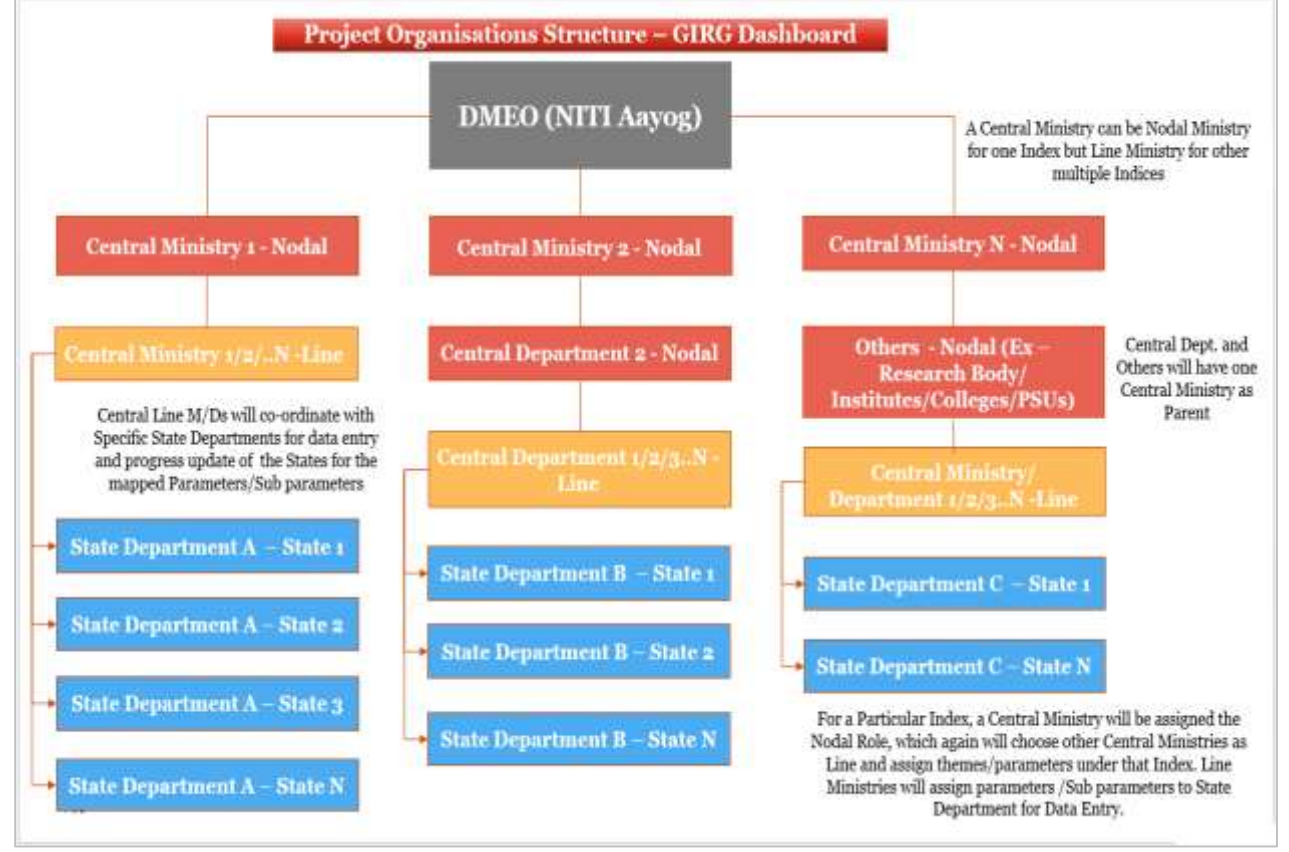

Figure 1-1

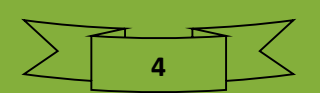

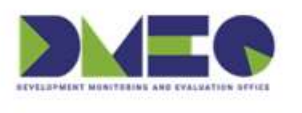

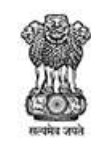

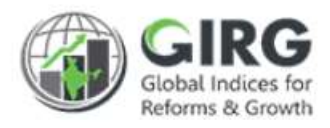

## 1.3 Users & Roles

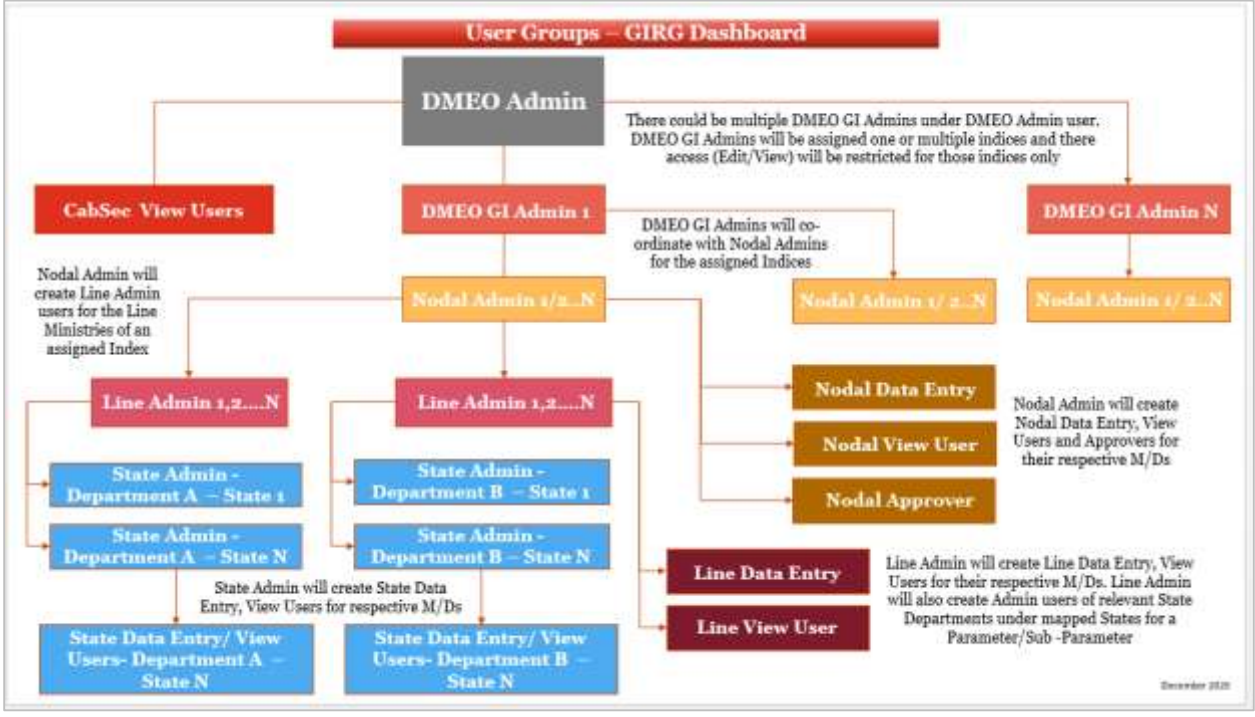

Figure 1-2

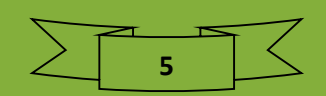

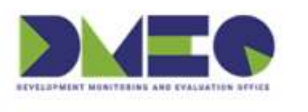

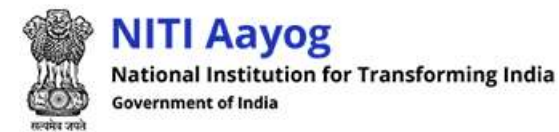

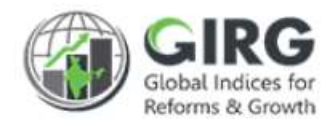

## 1.4 Key Modules of GI Dashboard

Following are the key modules of GI Dashboard;

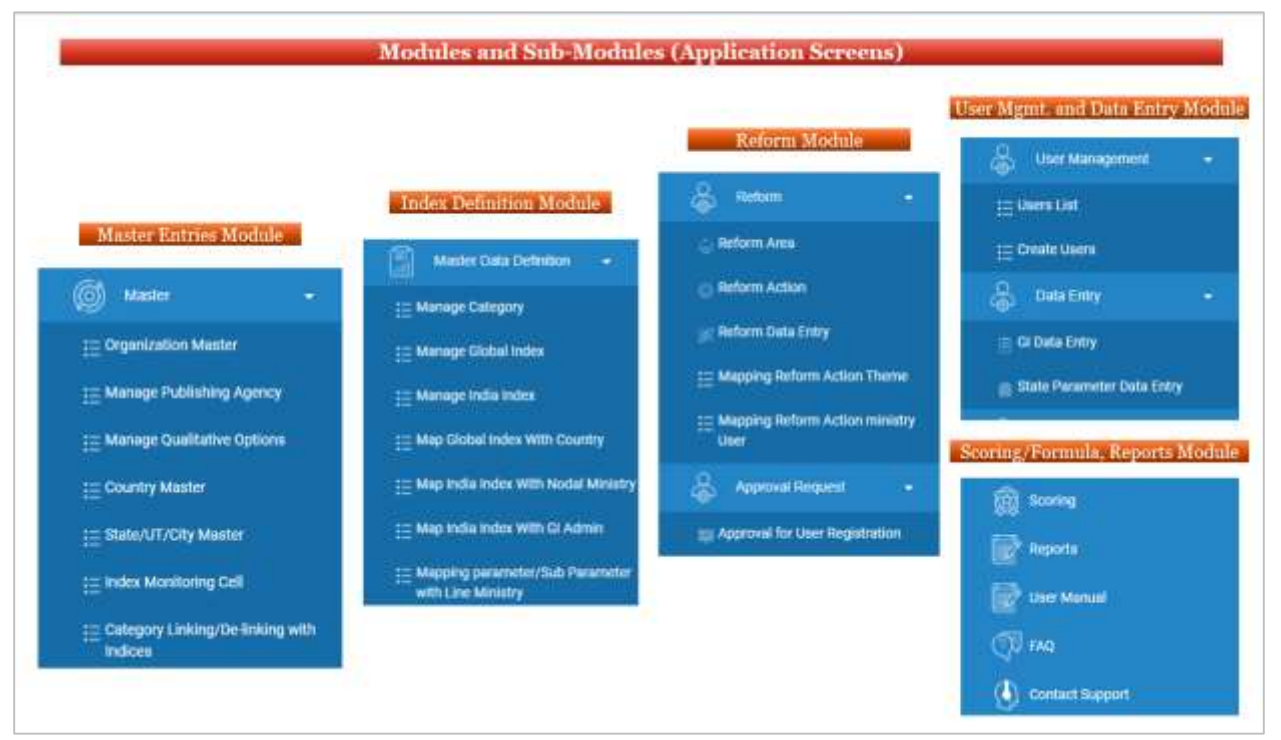

Figure 1-3

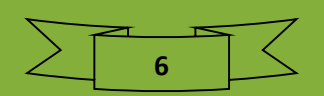

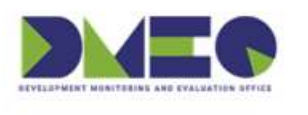

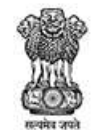

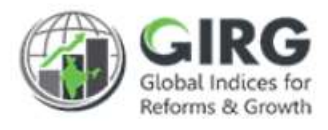

## 2 Reform Module

2.1 High Level Flow

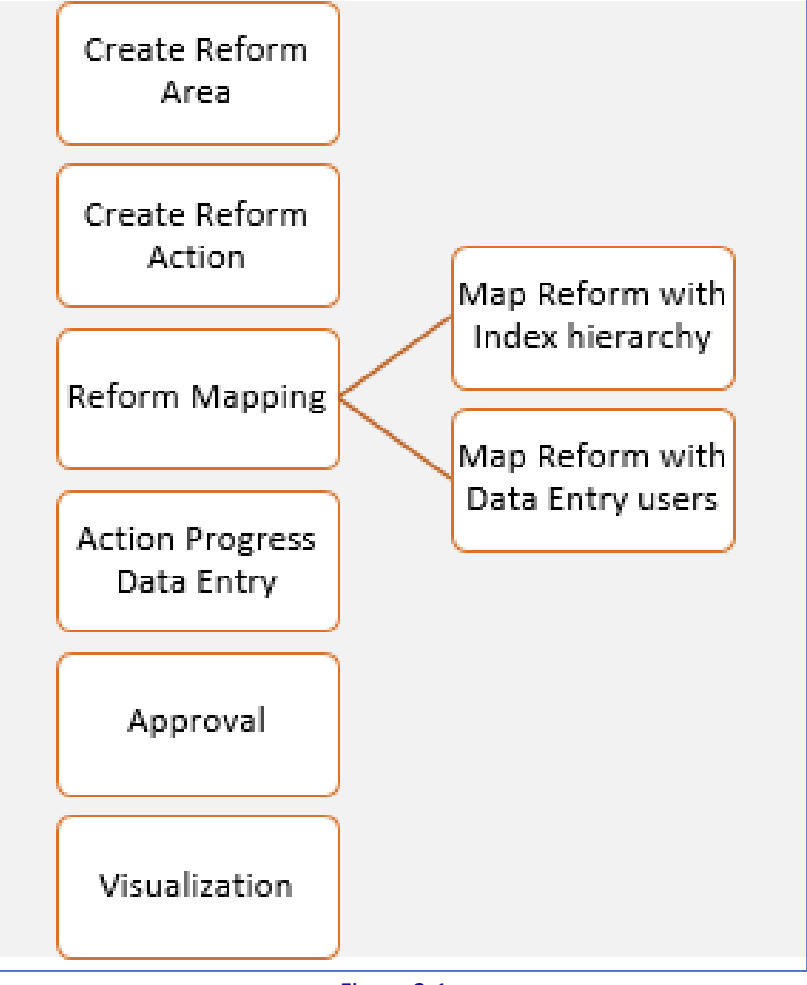

Figure 2-1

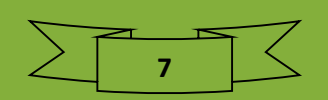

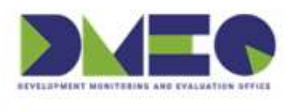

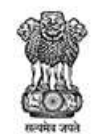

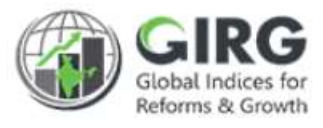

## 3 Manage Reform -Steps

- 1) Create Reform Area
- 2) Create Reform Action
- 3) Map Reform Area with Index Hierarchy
- 4) Map Reform Area with Data Entry Users
- 5) Progress Data Entry by users
- 6) Approvals and Visualization

## 3.1 Create Reform Area

Login with Nodal Admin Credentials:

Select Reform >> Manage Reform Area and Action from left menu

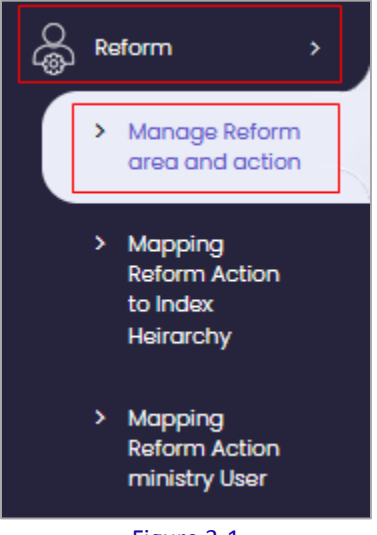

Figure 3-1

Existing India Indices list will be displayed with following column headings:

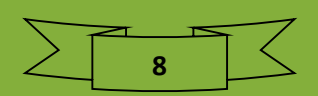

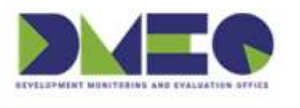

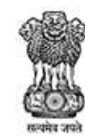

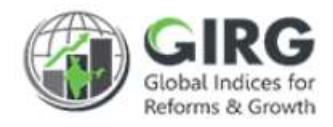

| India In | dex List                                        |                                               |                                             |        |      | ٩        |
|----------|-------------------------------------------------|-----------------------------------------------|---------------------------------------------|--------|------|----------|
| Display  | Range 10 V<br>dex List                          | Click Index lir<br>reate Reform<br>and Action | nk to<br>Area<br>Is<br>Year 2021            |        | •    | Download |
| S.No.    | Index Title 🗘                                   | Category 🗢                                    | Ministry/Department Assigned                | Status | Year | Action   |
| 1        | Gender Inequality Ind<br>ex_india               | Developmen<br>t                               | Ministry of Women and Child Developme<br>nt | Active | 2021 | ۲        |
| 2        | Global Gender Gap In<br>dex_india               | Developmen<br>t                               | Ministry of Women and Child Developme<br>nt | Active | 2021 | ۲        |
| 3        | Global Hunger Index_i<br>ndia                   | Developmen<br>t                               | Ministry of Women and Child Developme<br>nt | Active | 2021 | ۲        |
| 4        | Global Multidimension<br>al Poverty Index_india | Developmen<br>t                               | Ministry of Women and Child Developme<br>nt | Active | 2021 | ۲        |

Figure 3-2

- S. No.
- Index Title
- Category
- Ministry/Department Assigned
- Status
- Year
- Action

Click Index link to create Reform Area.

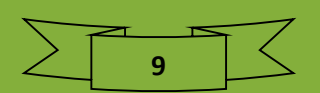

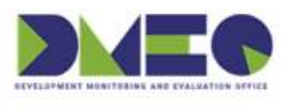

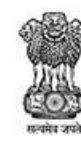

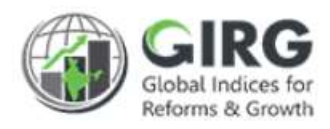

| Reform Area<br>Gender Inequa<br>Display Range<br>Reform Area | ality Index_india | ck to Create<br>form Action<br>er Reform Area | Click to<br>Create<br>Reform Area | Create Reform Area |
|--------------------------------------------------------------|-------------------|-----------------------------------------------|-----------------------------------|--------------------|
| Sr. No.                                                      | Reform Area Name  | Index Name                                    | ≎ Status                          | Action             |
| 1                                                            | Coverage          | Gender Inequality Ind                         | dex_india Active                  | ۵ 🖋 🖻              |
| 2                                                            | Employment        | Gender Inequality Ind                         | dex_india Active                  | ۵ 🖋 💼              |
| 3                                                            | Monitoring        | Gender Inequality Ind                         | dex_india Active                  | ۵ 🖋 💼              |
| 4                                                            | Promotion         | Gender Inequality Ind                         | dex_india Active                  | ۵ 🖋 🗊              |
| 5                                                            | Service           | Gender Inequality Ind                         | dex_india Active                  | ۵ 🖉 🕲              |
| Sack                                                         |                   |                                               |                                   |                    |

#### Figure 3-3

Existing Reform areas under selected Index will the displayed with following column headings:

- Sr. No.
- Reform Area Name
- Index Name
- Status
- Action
  - Click 🖋 (edit) icon to edit the record
  - Click <a>(view) icon to view the record</a>
  - Click <sup> </sup> (delete) icon to delete record

+ Create Reform Area

Click on Area listing screen to create new Reform Area under selected Index. "Create Reform Area" screen will be displayed;

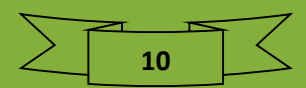

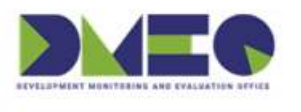

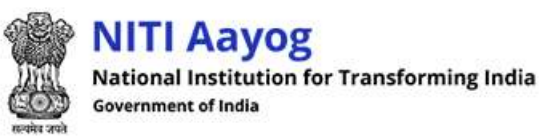

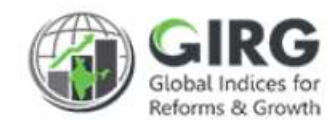

\_

| Create Reform Area            |                   |
|-------------------------------|-------------------|
| Gender Inequality Index_india | reate Reforn Area |
| Index Name*                   | Reform Area Name* |
| Gender Inequality Index_india |                   |
| Reform Area Description       |                   |
|                               | .4                |
|                               | n Back Add        |

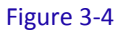

Selected Index will be displayed in disabled mode.

- Enter Reform Area name and description.
- Click + Add to save Reform Area

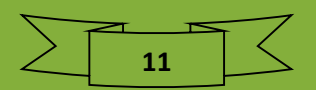

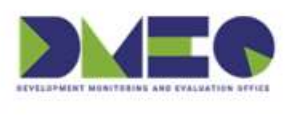

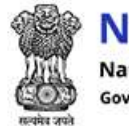

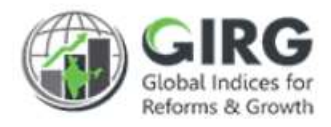

## 3.2 Create Reform Action

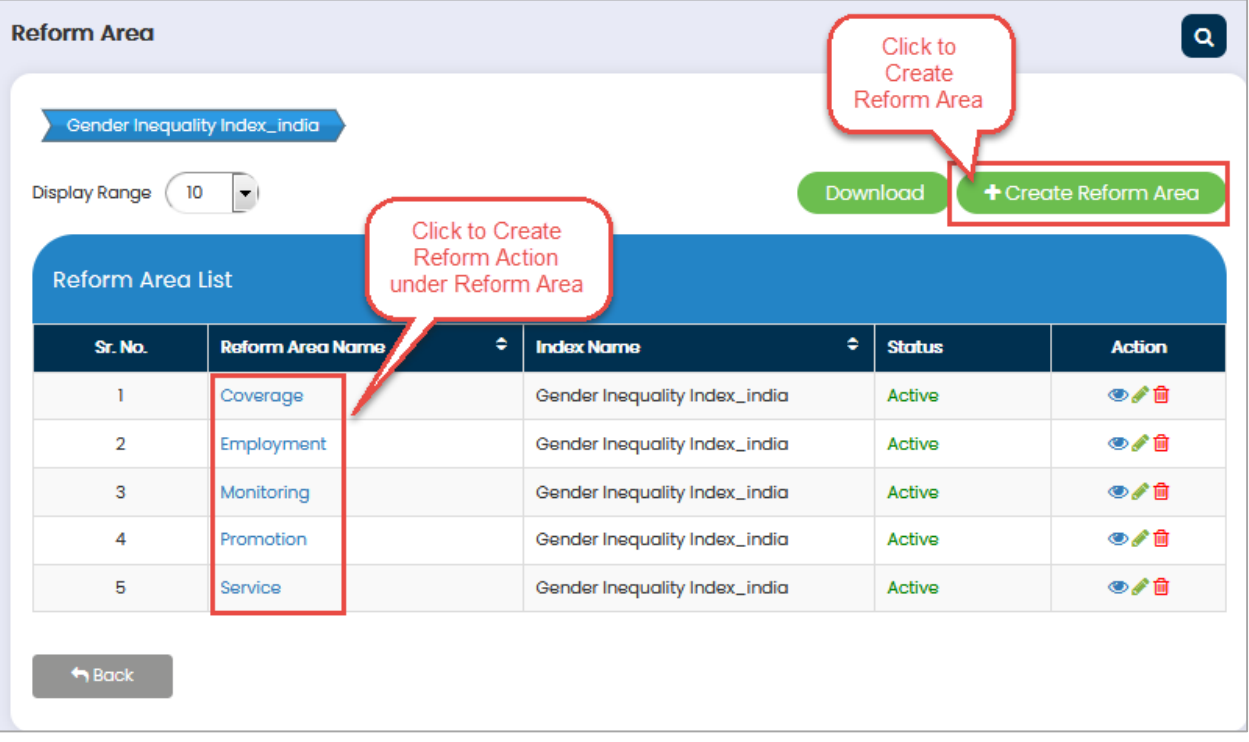

#### Figure 3-5

Select Reform Area Link on Reform Area Listing screen to create Reform Action under specific Reform Area.

"Reform Action" listing screen will be displayed;

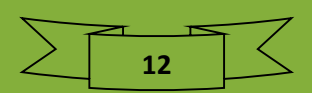

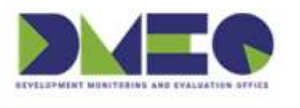

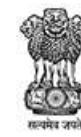

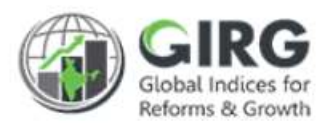

| Gender Inequality Index_india Coverage Existing Reform Actions under selected Reform Area |                                               |                                                                                                    |                        |                              |          |                  |                               |                                             |        |        |
|-------------------------------------------------------------------------------------------|-----------------------------------------------|----------------------------------------------------------------------------------------------------|------------------------|------------------------------|----------|------------------|-------------------------------|---------------------------------------------|--------|--------|
| Sr. No.                                                                                   | index<br>Name                                 | Reform<br>Action<br>Name                                                                                          | Reform<br>Area<br>Name | Target<br>Completion<br>Date | Priority | Reform<br>Weight | Documents<br>View/Upload/Edit | States                                      | Status | Action |
| 1                                                                                         | Gende<br>r Ineq<br>uality I<br>ndex_i<br>ndia | Percenta<br>ge of mo<br>thers rec<br>eived He<br>alth Che<br>ck-ups fr<br>om AWC<br>during br<br>eastfeedi<br>ng  | Covera<br>ge           | 2021-12-03                   | High     | 4                | Document                      | Andhr<br>a Prad<br>esh                      | Active | ۲      |
| 2                                                                                         | Gende<br>r Ineq<br>uality I<br>ndex_i<br>ndia | Percenta<br>ge of mo<br>thers rec<br>eived Su<br>pplemen<br>tary Food<br>from AW<br>C during<br>breastfe<br>eding | Covera<br>ge           | 2021-12-03                   | High     | 4                | Document                      | Anda<br>man a<br>nd Nic<br>obar Is<br>lands | Active | ۲      |

- Sr. No.
- Index Name
- Reform Action Name
- Reform Area Name
- Target Completion Date
- Priority
- Reform Weight
- Documents View/Upload/Edit
- States
- Status
- Action
  - Click 𝒴 (edit) icon to edit the record
  - $\circ$  Click <br/> (view) icon to view the record
  - Click i (delete) icon to delete record

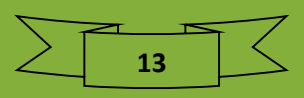

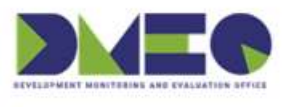

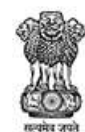

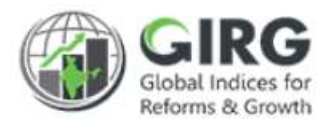

Click

on Action listing screen to create new Reform Action under

selected Index/Reform Area.

"Create Reform Action" screen will be displayed;

| Create Reform Action          |        |                                        |
|-------------------------------|--------|----------------------------------------|
| Gender Inequality Index_india | Covera | age Reform Action Create Reform Action |
| Index Name*                   |        | Reform Area Name*                      |
| Gender Inequality Index_india | -      | Coverage -                             |
| Reform Action Name*           |        | Reform Action Description              |
|                               |        |                                        |
| Priority*                     |        | Reform Weight*                         |
| select                        | •      |                                        |
| Geographic Applicability*     |        |                                        |
| Select                        | •      |                                        |
| Target Completion Date*       |        |                                        |
| mm / dd / yyyy                |        |                                        |
| ← Back + Add                  |        |                                        |

Figure 3-7

Enter following details:

Index name and Reform Area name will be displayed in disabled mode.

- Reform Action Name\*: Enter Reform Action Name
- Reform Action Description: Enter reform action description
- Priority\*: Select priority from dropdown list

Note: The priority of the reform actions will be as following - 'High' having weight 4, 'Medium' having weight 2, 'Low' having weight 1 and if 'Not feasible for current it' it will have weightage 0. If the reform action is complete, the Reform Action score will be considered as 3, in case of

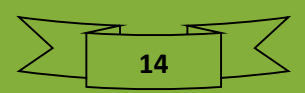

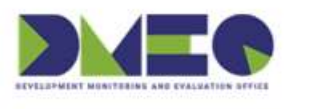

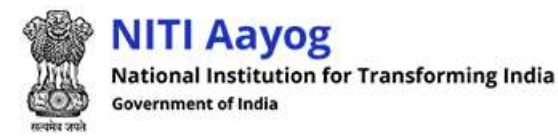

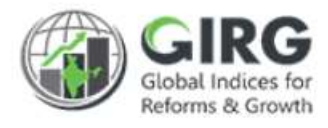

'in-progress' it will be 1, in case of 'yet to be initiated' it will be 0 and in case of 'overdue' the value will be -1. Along with that weightage will be assigned as per priority.

- Reform Weight\*: Select weight from dropdown list
- Geographic Applicability\*: Select geographic applicability

| Select     | - |
|------------|---|
| Select     |   |
| National   |   |
| State / UT |   |
| City       |   |

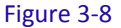

| ŝ   | Apdi 2021 😒 |     |       |     | 3   |      |
|-----|-------------|-----|-------|-----|-----|------|
| 191 | 54,00       | 140 | West  | 110 | 20  | 1 m  |
|     | 1           | 30  | -11   | ă., | 1   | 2    |
| -   |             |     | . * 1 | 1   | 14  | 54.  |
| 411 | 12          | 12  | 24.   | 15  | 18  | 117  |
| 54. | 19          | AI. | -21   | 22  | 24  | 2.8  |
| 22  | 20          | 27  | 20    | 29  | 30  | 4    |
| 1   | 10.         |     | . 4   | 1   | 1.1 | 1.01 |

• Target Completion Date\*: Select target completion date from calendar

Note: In Reform Action Data Definition page, mapping of states/UT/City/national will be done just like the mapping of state done for the lowest child in the Index module. National level reform actions will be treated as "not applicable" to states.

Click to add action

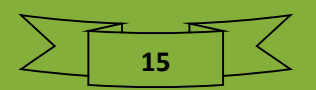

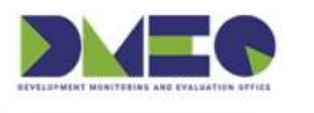

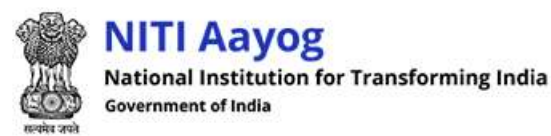

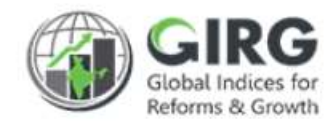

## 3.3 Map Reform Action with Index Hierarchy

Reform Action can be mapped to any abstraction level of the Index to which the Reform Area /Reform Action belongs to. If a Reform Action is linked to an abstraction level, it will automatically be linked to the parent of that abstraction level. This linkage will reflect in Visualization.

Login with Nodal Admin Credentials:

Select Reform >> Mapping Reform Action to Index Hierarchy from left menu

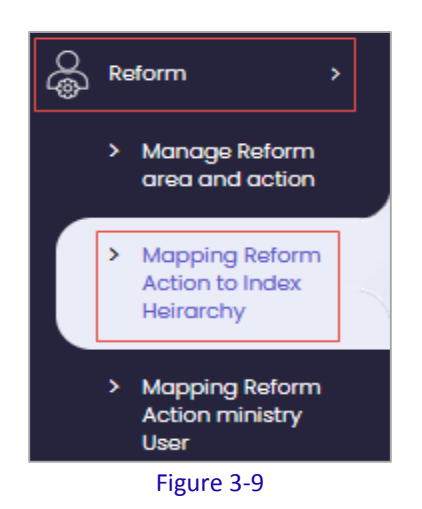

• Reform Actions list will be displayed with following column headings:

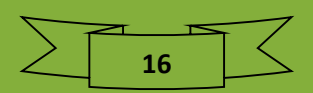

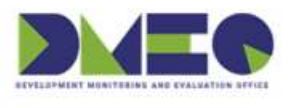

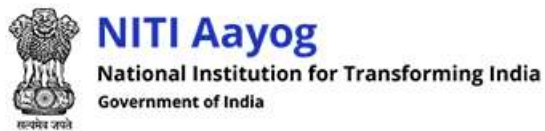

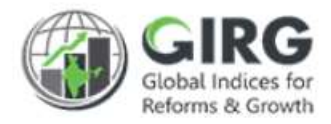

| pping Reform Action to Index Hierarchy |                                                     |                       |                                                                                                    |         |        |  |  |  |
|----------------------------------------|-----------------------------------------------------|-----------------------|----------------------------------------------------------------------------------------------------|---------|--------|--|--|--|
|                                        |                                                     |                       | Download + Mapping Reform Action to Ind                                                               | ex Hier | archy  |  |  |  |
| Reform                                 | Action List                                         |                       | Year 2021                                                                                             | •       |        |  |  |  |
| Sr. No.                                | Index Name                                          | Reform Area<br>Name   | Reform Action Name                                                                                    | Year    | Action |  |  |  |
| 1                                      | Global Multidimensio<br>nal Poverty Index_in<br>dia | Test 1                | Test 1                                                                                                | 2021    |        |  |  |  |
| 2                                      | Human Developmen<br>t Index_india                   | Enrolment             | ANER                                                                                                  | 2021    | ® 🖞 🥖  |  |  |  |
| 3                                      | Global Gender Gap I<br>ndex_india                   | Capacity Buildin<br>g | Percentage share of women trained under DDU-GKY                                                       | 2021    | ® 🖞 🥖  |  |  |  |
| 4                                      | Global Gender Gap I<br>ndex_india                   | Capacity Buildin<br>g | Percentage share of women trained at Rural Self Employment<br>Training Institutes (RSETIs) under NRLM | 2021    | ® î 🖉  |  |  |  |

Figure 3-10

- Sr. No.
- Index Name
- Reform Area Name
- Reform Action Name
- Year
  - Action
    - Click 🖋 (edit) icon to edit the record
    - Click <a>(view) icon to view the record</a>

Click

+ Mapping Reform Action to Index Hierarchy

on Reform Actions listing screen to map

the Reform Action with Index Heirarchy.

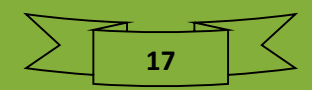

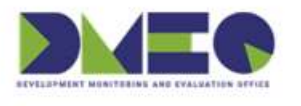

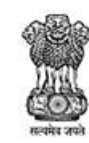

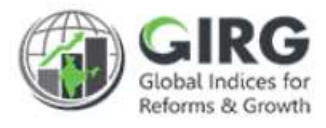

| Mapping Reform Action to | Index Hierarchy           |                   |                     |
|--------------------------|---------------------------|-------------------|---------------------|
| Year<br>Select           | Index Name*               | Reform Area Name* | Reform Action Name* |
| Mapping*                 | Theme/Parameter/Sub-param | eter*             |                     |
|                          | + Back                    | + Submit          |                     |

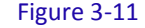

- Select Year, Index Name, Select Area Name
- Actions under selected area will be displayed
- Select Mapping from dropdown list

| Mapping*      |   |
|---------------|---|
| Select        | • |
| Select        |   |
| Theme         |   |
| Parameter     |   |
| Sub Parameter |   |

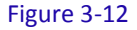

Note: Themes or Parameter or Sub-parameter), all the themes, parameters, sub-parameters based on the selection type will appear in list (only under a given Index because Reform Area and Reform Action is always tied to one Index.

• Select Theme/Parameter/Sub-Parameter from dropdown list

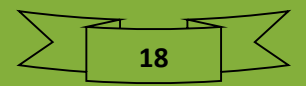

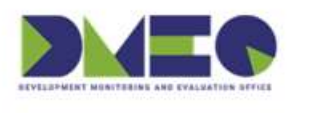

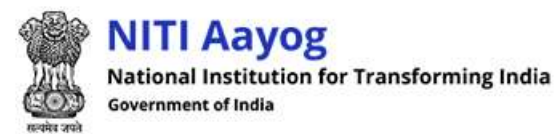

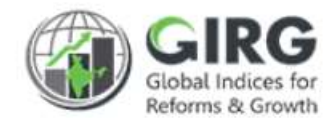

## 3.4 Map Reform Action with Data Entry Users

Nodal Admin will map the reform action by selecting Index and reform area to either Nodal Data Entry or will map to Line Admin or State Admin. Line Admin or State Admin will further map the same reform action to their respective data entry users.

Login with Nodal Admin Credentials

Select Reform >> Mapping Reform Action to Ministry User from left menu

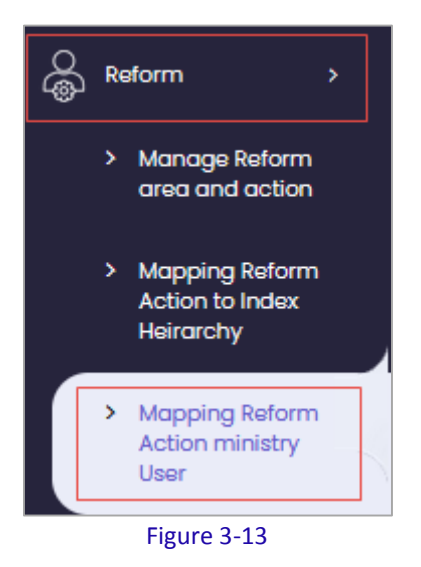

Mapping Reform Action to Ministry User screen will be displayed with following column headings:

| orm Act | ion Mapping                                            | I    |                     |                                                                                                  |                                                 |                                   | ٩      |
|---------|--------------------------------------------------------|------|---------------------|--------------------------------------------------------------------------------------------------|-------------------------------------------------|-----------------------------------|--------|
|         |                                                        |      |                     | [                                                                                                | + Map Reform Action                             | n with Ministry                   | / User |
| Reforr  | n Action List                                          |      |                     | Yec                                                                                              | r 2021 •                                        | Downloo                           | ad     |
| Sr. No. | India Index                                            | Year | Reform<br>Area Name | Reform Action Name                                                                               | Ministry/<br>Department/States                  | Assigned<br>To                    | Action |
| 1       | Global Multi<br>dimensional<br>Poverty Inde<br>x_india | 2021 | Test 1              | Test 1                                                                                           | Ministry of Finance                             | Line Ministry<br>Admin            |        |
| 2       | Human Dev<br>elopment In<br>dex_india                  | 2021 | Enrolment           | ANER                                                                                             | Department of School E<br>ducation and Literacy | Nodal Minist<br>ry Data Entr<br>Y | ۵ 🖋    |
| 3       | Global Hung<br>er Index_ind<br>ia                      | 2021 | GHI_Test1           | To ensure availability of toilet fac<br>ility in each household under Sw<br>achh Bharat Abhiyan. | Ministry of Women and<br>Child Development      | Nodal Minist<br>ry Data Entr<br>Y | ۵/ 🕯   |

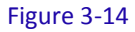

• Sr. No.

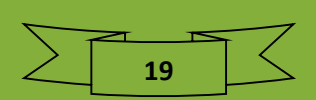

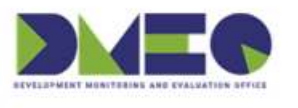

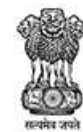

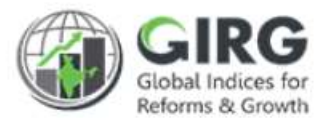

- India Index
- Year
- Reform Area Name
- Reform Action Name
- Ministry/ Department/States
- Assigned To
- Action

Click

- Click 𝒜 (edit) icon to edit the record
- Click <sup>(view)</sup> icon to view the record
- Click <sup>i</sup> (delete) icon to delete record

+ Map Reform Action with Ministry User

on Reform Actions listing screen to map the

Reform Action with Users.

| Map Reform Action With Mi | nistry User                               |                   |                     |
|---------------------------|-------------------------------------------|-------------------|---------------------|
| Year<br>Select ▼          | Index Name*<br>select                     | Reform Area Name* | Reform Action Name* |
| Ministry Type*            | Role*                                     |                   |                     |
| Ministry*                 | Mapped Ministry User*       None selected |                   |                     |
| ← Back + Submit           | 1                                         |                   |                     |

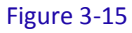

Enter following details:

- Select Year, Index Name, and Reform Area Name
- Reform Actions under selected reform area will be displayed;
- Select Reform action Name\*
- Ministry Type\*: Select ministry Type
- Role\*: Select role
- Ministry\*: Select ministry
- Mapped Ministry User\*: Users under selected ministry will be displayed

+ Submit

Click to save the record

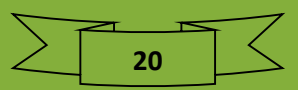

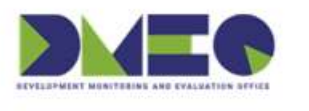

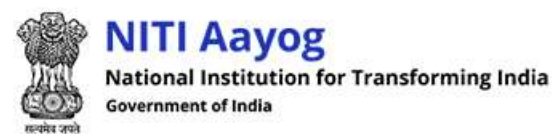

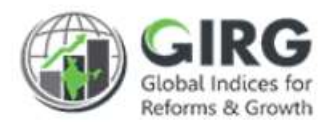

## 3.5 Progress Data Entry by users

Nodal, Line M/D and State Department Data Entry users (if assigned) will update the Reform Action Progress in the Reform Action Data Entry screen.

Login with Data Entry User Credentials;

Select Progress Data Entry >> Reform Progress Data Entry from left menu;

|                               | ion nogress bata                                                                                                    |                                                                 |                                      |                                    | ٩                                                              |
|-------------------------------|----------------------------------------------------------------------------------------------------|-----------------------------------------------------------------|--------------------------------------|------------------------------------|----------------------------------------------------------------|
| isplay Rang                   | ge 10 -                                                                                                    |                                                                 |                                      |                                    | Download                                                       |
| Reform                        | Action Progress Data List                                                                                              |                                                                 | Y                                    | 'ear 2021                          | •                                                              |
|                               |                                                                                                    |                                                                 |                                      |                                    |                                                                |
| Sr. No.                       | Index Name                                                                                                    | Reform Area Name                                                | Status                               | Year                               | Action                                                         |
| <b>Sr. No.</b><br>1           | Index Name<br>Gender Inequality Index_india                                                                            | Reform Area Name<br>Coverage                                    | Status<br>Active                     | <b>Year</b><br>2021                | Action                                                         |
| <b>Sr. No.</b><br>1<br>2      | Index Name       Gender Inequality Index_india       Global Gender Gap Index_india                                     | Reform Area Name<br>Coverage<br>Employment                      | Stotus<br>Active<br>Active           | Year           2021           2021 | Action                                                         |
| <b>Sr. No.</b><br>1<br>2<br>3 | Index Name       Gender Inequality Index_india       Global Gender Gap Index_india       Global Gender Gap Index_india | Reform Area Name<br>Coverage<br>Employment<br>Capacity Building | Status<br>Active<br>Active<br>Active | Year<br>2021<br>2021<br>2021       | Action<br>(*)<br>(*)<br>(*)<br>(*)<br>(*)<br>(*)<br>(*)<br>(*) |

Figure 3-16

Mapped reform actions will be displayed in list mode with following column headings:

- Sr. No.
- India Index
- Reform Area Name
- Status
- Year
- Action
  - Click . (view) icon to enter data

| Re         | eform Area Name: Coverage                                                           |                           |          |                  | Year: 20<br>Download | 121  |
|------------|-------------------------------------------------------------------------------------|---------------------------|----------|------------------|----------------------|------|
| Sr.<br>No. | Reform Action Name                                                                  | Target<br>Completion Date | Priority | Reform<br>Weight | State/UT             | Edit |
| 1          | Percentage of mothers received Supplementar<br>y Food from AWC during breastfeeding | 2021-12-03                | High     | 4                | Andaman and Nic 🔻    | ۲    |

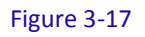

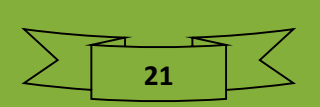

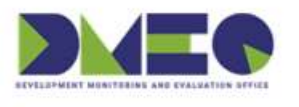

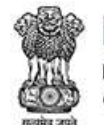

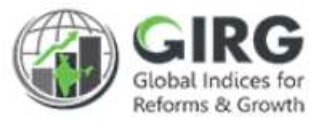

Reform Area will be displayed with reform actions with following column headings:

- Sr. No.
- Reform Action Name
- Target Completion Date
- Priority
- Reform Weight
- State UT Select from dropdown list
- Click <sup>•</sup> to edit and enter data

| Percentage of mot<br>breastfeeding : Pro | hers received Supplementar<br>gress Data for 2021 | y Food from AWC during     | Status :- Approved                                              |
|------------------------------------------|---------------------------------------------------|----------------------------|-----------------------------------------------------------------|
| Last Commitment                          | Last Commitment Date                              | Implementation Start Date* | Upload Document(Doc, Docx,                                      |
|                                          | 02 / 02 / 2021 🛛 🕲                                | 02 / 28 / 2021             | PDF)(Max size 5MB) Browse No ficted. reform_data_1614329857.pdf |
| Reform Action Status*                    | Reform Action Score*                              |                            |                                                                 |
| In Progress                              | 1                                                 | Submit                     |                                                                 |

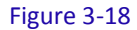

- Enter last commitment
- Select last commitment data
- Select Implementation start date
- Click Browse.... to import data
- Windows "File Upload" dialog box opens; Select the File
- Click
   Submit

to save data.

• Entered data will be sent for Approval to respective Nodal Admin

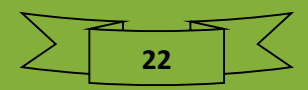

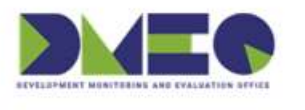

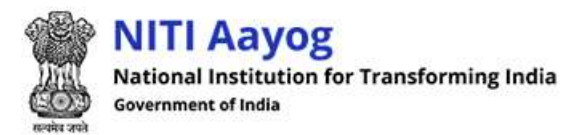

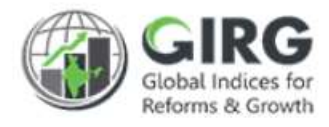

## 3.6 Approvals

Login with Nodal Admin credentials:

Path: Approval Request >> Approval for India Reform Progress Data Entry

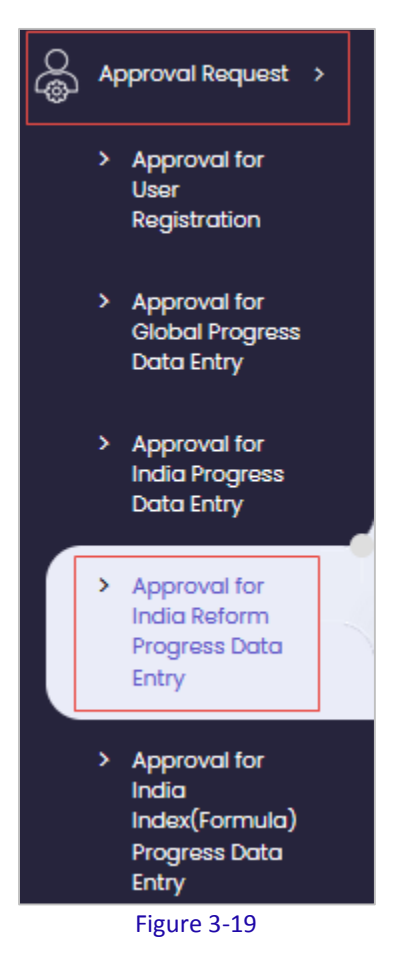

Reform Progress Data Entry records will be displayed;

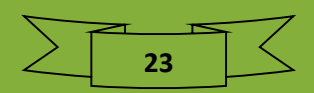

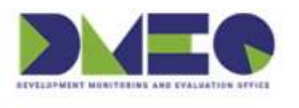

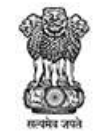

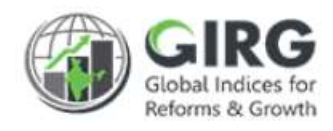

| NUW.    | a tor india ketorm Pro | ogress vata Entr | Y             |          |        |                              |         |                    |                            |                         |                           |      |          |        |            | 8    |
|---------|------------------------|------------------|---------------|----------|--------|------------------------------|---------|--------------------|----------------------------|-------------------------|---------------------------|------|----------|--------|------------|------|
| splay i | kange (1) v            |                  | ٩             | 8        |        |                              |         |                    |                            |                         |                           |      |          |        |            | 211  |
| ilva.   | Index                  | Reform Area      | Reform Action | Priority | Weight | Target<br>Completion<br>Date | State   | Last<br>Commitment | Last<br>Commitment<br>Date | Refrom<br>Action Status | Reform<br>Action<br>Score | Year |          | Action |            | Ramo |
|         |                        |                  |               |          |        |                              |         |                    |                            |                         |                           |      | Approved | Reject | No Actions |      |
|         | Slobal Gender Gap      | Employment       | Employment    | 1,00     | 1      | 06-02-202                    | Tripura |                    | 30-10001                   | Completed               | 3                         | 2022 | 0        | 0      | 0          | Ī    |

Figure 3-20

- Select appropriate action Approved /Rejected/No action
  - Remarks- Enter specific remark and click button.
- Approved Data will be available under Visualization.

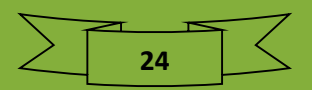

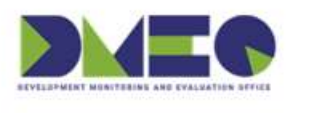

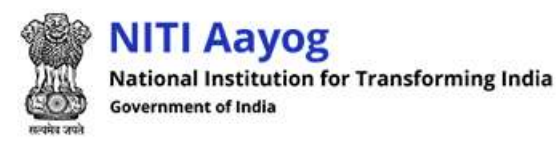

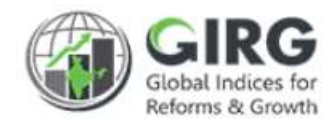

## 3.7 Visualization

Path: Dashboard Button on Logged-in Screen.

| in NITI Aayog<br>कि वित्रि अयोग | =                       | GIRG SIRG C DMEO Administrator |
|---------------------------------|-------------------------|--------------------------------|
| Doutsboord                      | Welcome to Dashboard!!  | I Dashboord                    |
| (D) Moster Data Definition      | ECONOMY                 | INDUSTRY                       |
| index Definition                | TEST FORMALA REVALIDATE | CLOBAL INNOVATION INDEX        |
| 🔓 User Management 🕠             |                         |                                |
| 🖉 Program Data Entry 🕠          |                         |                                |
| 👸 Reform 💦 🤉                    |                         |                                |
|                                 | Eiguro 2, 21            |                                |

Figure 3-21

Select

🎯 GI Dashbaord

Reforms

button on Logged-in screen. Visualization screen will be displayed;

| NITI Adyog  | <b>600<u>89</u>0000000000000000000000000000000000</b> | Visualisation Lan | ding Page  |                |              |          |
|-------------|-------------------------------------------------------|-------------------|------------|----------------|--------------|----------|
| Territorent | Al Category                                           | All indices       | World      | Geography O    | Minindry/Dep | artments |
|             | Dick to view Reforms                                  | Crew of           | Graph View | Table View Dow | mkad         |          |

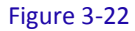

Select system.

button on landing page of Visualisation to have an aggregate view of reform

| antidiaard / Hefairing                      |                     |                    |                           |                             |                                            | Coography                          | Ministry/Dep            |
|---------------------------------------------|---------------------|--------------------|---------------------------|-----------------------------|--------------------------------------------|------------------------------------|-------------------------|
| Category<br>-Select                         | Inclus<br>All India | **                 | w Minis                   | try<br>plast –              | Stato<br>Select-                           |                                    | 2021 💌                  |
| Abstruction name                            | Arress              | Hartana<br>Astrono | Actions mapped to<br>HODs | Actions mapped in<br>States | Nodal Minis/Trap                           | Paintinenad kieres<br>kerneciliene | Inderstalling and knowl |
| Tost Formula Revolution                     |                     | <u>. (8</u>        | ¥.                        | 0                           | Hierdry of Women and Child<br>Development  | . NA                               | NA                      |
| <ul> <li>Blokal innovation Index</li> </ul> |                     | 3                  | 1                         |                             | Ministry of Women and Child<br>Development | на                                 | на                      |
| Program Tracking Agammal                    |                     | 1                  |                           | 0                           | History of Women and Child<br>Development  | на                                 | на                      |
| Global Hollidmenational                     | 3                   |                    | •                         | 3                           | Hinkstry of Women and Child<br>Development | NA NA                              | NA                      |
| • Human Downlegament Index                  | *                   |                    | ×                         | 0                           | Hindary of Warnun and Child<br>Development | н.                                 | на                      |
| Global Condor Gap Index                     | 4                   | - 33               |                           | 0                           | Ministry of Women and Child<br>Development | . NA                               | HA                      |
| · Caludical Historyper Intellion            |                     | 24                 |                           |                             | History of Women and Child<br>Development  | на                                 | на                      |

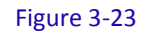

All indices are displayed in list/ tree view

Click + to view Reforms

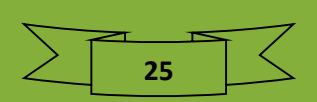

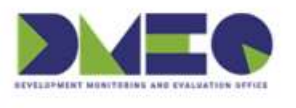

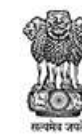

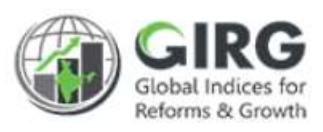

| Category Index<br>Select Al                      | l Indices       |                   | Ministry<br>Select-       | -                           | State                                                  |                           | Year<br>2021                   |
|--------------------------------------------------|-----------------|-------------------|---------------------------|-----------------------------|--------------------------------------------------------|---------------------------|--------------------------------|
| Abstraction name                                 | Reform<br>Areas | Reform<br>Actions | Actions mapped<br>to M/Ds | Actions mapped<br>to States | Nodal Minis/Dep                                        | National best<br>practice | International best<br>practice |
| Test Formula Revalidate                          | 1               | 14                | 1                         | o                           | Ministry of Women and Child<br>Development             | NA                        | NA                             |
| Global Innovation Index                          | 2               | 2                 | 1                         | o                           | Ministry of Women and Child<br>Development             | NA                        | NA                             |
| - Human Capital                                  | 0               | 0                 | 0                         | 0                           |                                                        | NA                        | NA                             |
| Percentage of schools with ICT labs              | 1               | 1                 | 1                         | o                           | NITI Aayog, Ministry of Women and<br>Child Development | NA                        | NA                             |
| Number of students in engineering and technology | o               | 0                 | 0                         | o                           | NITI Aayog, Ministry of Women and<br>Child Development | NA                        | NA                             |
| Enrolment in PhD                                 | 0               | 0                 | 0                         | 0                           | NITI Aayog, Ministry of Women and                      | NA                        | NA                             |

#### Figure 3-24

- Various Reform actions assigned to Users by Nodal, Line/State Admins.
- Reform actions are linked to different nodes of Index tree.
- You can expand the Index till lowest parameter level to view the Reform Areas/Actions. No. of Reform areas and reform actions defined under specific index will be displayed.

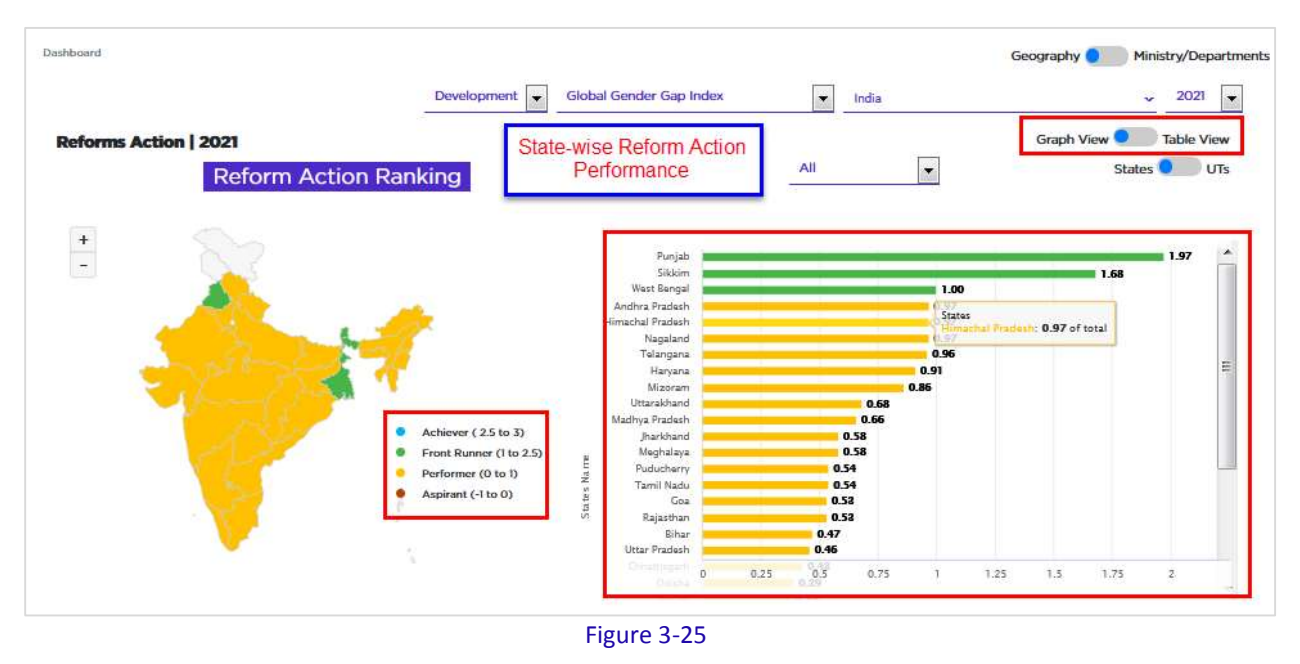

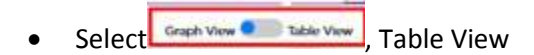

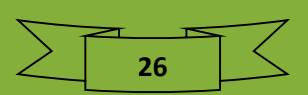

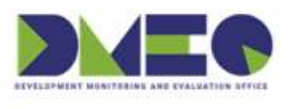

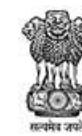

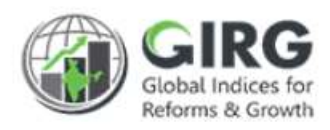

| Channel                                     |         |            |                 |            |             |                            |        |            | Geography   | • Ministr       | WDesser  |
|---------------------------------------------|---------|------------|-----------------|------------|-------------|----------------------------|--------|------------|-------------|-----------------|----------|
|                                             |         |            | Develope        | ment 📳     | Global Gurs | Air Gap Inches             | de     |            |             | -               | 2021     |
| Reforms Action   2021                       |         |            |                 |            |             | Cente                      | maphy  | Owner      | ship Graph  | View into       | ble View |
| -                                           |         |            |                 |            | Ruform A    | ction Status               |        |            |             |                 |          |
| performed by Ministry                       |         |            |                 | To         | tal Reform  | n Action III               |        |            |             |                 |          |
| Min                                         | istry T | lotal      | 191             |            |             |                            | States | UTs Total  | 0           |                 |          |
|                                             |         |            |                 |            | _           |                            |        |            |             |                 |          |
|                                             | Total C | argilator) | tauthaire<br>pe | wellastood | Overthan    |                            | Total  | Completion | to progress | To be initiated | Dversk   |
| Ministry Of Warner And Child<br>Development | 190     | 75         | 107             | 0          |             | Andaman And Noobar Islands | 0      |            | ich.al      | 0.20            | 1        |
| Department Of Pood And Public               |         | 0          | 0               | 0          |             | Andhra Pradash             | 9      | e.         | 39          |                 |          |
|                                             |         |            |                 |            |             | Ananachai Pradesh          | 0      | a          | 9.9         | 0.80            | .0       |
|                                             |         |            |                 |            |             | Assiste                    | 0      | o          | 0           | 0               |          |
|                                             |         |            |                 |            |             | Difter                     | 0      | o          | 0           | 0               | .0       |
|                                             |         |            |                 |            |             | Chruttingarh               | 0      | 0          | 0           | •               |          |
|                                             |         |            |                 |            |             | Chandigath                 | 0      |            |             |                 |          |
|                                             |         |            |                 |            |             | Duman And Dia              | 0      | 0          |             |                 |          |
|                                             |         |            |                 |            |             | Dada                       |        |            |             |                 |          |
|                                             |         |            |                 |            |             | 1997                       |        | -          | 00000       |                 |          |
|                                             |         |            |                 |            |             | Dodra And Nogar Hennik     | 0      | 0          | 0           | •               | -        |
|                                             |         |            |                 |            |             | Gos                        | 0      | 0          | 0           | 0               | 0        |
|                                             |         |            |                 |            |             | Gujarat                    | 0      | 0          | 0           | 0               |          |

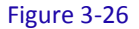

- Performance of various states in the area of Reforms
- Table view displays the ownership of assigned reform action
- Select Table View to view details

Note: Aggregate score of Reform = Weighted average score of the performance that has been assigned to them.

• Select Table View to view details

**Reform Action Status** 

Click

to view reform action performance.

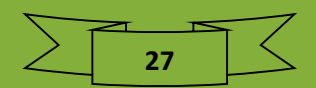

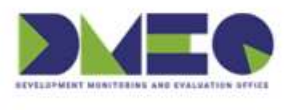

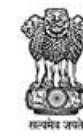

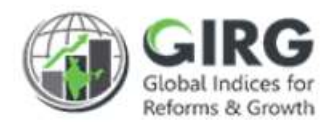

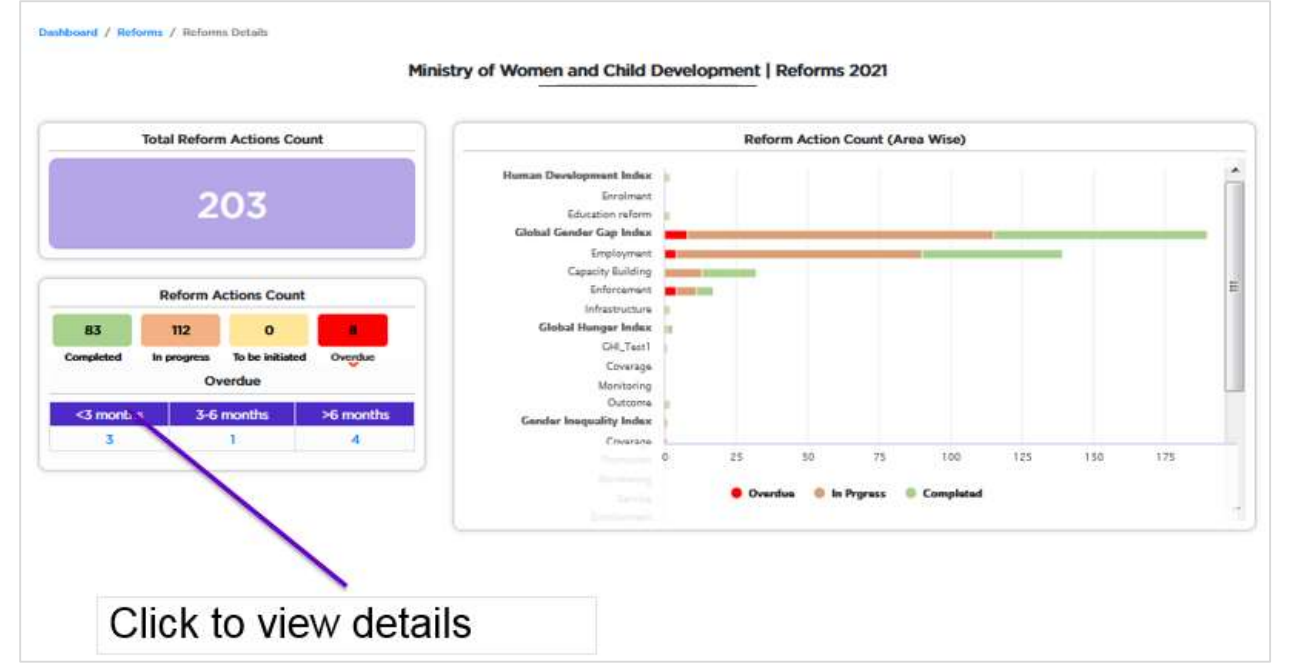

Figure 3-27

| Select                              | Index<br>Sele             | ect      |                | •                  | -Selec  | Area<br>t-                                        | Ministry<br>Ministry               | of Women and               | ✓ State                        | ct                | •                            | 2021 💌                         |
|-------------------------------------|---------------------------|----------|----------------|--------------------|---------|---------------------------------------------------|------------------------------------|----------------------------|--------------------------------|-------------------|------------------------------|--------------------------------|
| Reform Area                         | Reform Action             | Priority | Status         | Target<br>timeline | Remarks | Organisation<br>Mapping<br>(Nodal/Line<br>/State) | Last<br>commitment                 | Last<br>commitment<br>date | State                          | Best in<br>India  | National<br>best<br>practice | International<br>best practice |
| Reform<br>Progress<br>Approval Test | RA Progress Approval Test | Medium   | In<br>Progress | 19-03-2021         | NA      | Ministry of<br>Women and Child<br>Development     | LC-Andaman                         | 02-03-2021                 | Andaman and<br>Nicobar Islands | Andhra<br>Pradesh | NA                           | NA                             |
| Reform<br>Progress<br>Approval Test | RA Progress Approval Test | Medium   | Completed      | 19-03-2021         | NA      | Ministry of<br>Women and Child<br>Development     | LC- Andhra<br>Prasesh              | 01-03-2021                 | Andhra<br>Pradesh              | Andhra<br>Pradesh | NA                           | NA                             |
| Reform<br>Progress<br>Approval Test | RA Progress Approval Test | Medium   | Completed      | 19-03-2021         | NA      | Ministry of<br>Women and Child<br>Development     |                                    | 24-02-2021                 | Arunachal<br>Pradesh           | Andhra<br>Pradesh | NA                           | NA                             |
| Reform<br>Progress<br>Approval Test | RA Progress Approval Test | Medium   | Completed      | 19-03-2021         | NA      | Ministry of<br>Women and Child<br>Development     |                                    | 09-03-2021                 | Assam                          | Andhra<br>Pradesh | NA                           | NA                             |
| Outcome                             | Neonatal Mortality Rate   | High     | In<br>Progress | 31-12-2021         | NA      | Ministry of<br>Women and Child<br>Development     | test mak                           | 09-02-2021                 | Andhra<br>Pradesh              | Delhi             | Download                     | Download                       |
| Outcome                             | Neonatal Mortality Rate   | High     | Completed      | 31-12-2021         | NA      | Ministry of<br>Women and Child<br>Development     | last commitment<br>by silver touch | 09-02-2021                 | Delhi                          | Delhi             | Download                     | Download                       |
| Education<br>eform                  | Education reform Action   | High     | Completed      | 25-02-2021         | NA      | Ministry of<br>Women and Child<br>Development     |                                    | NA                         | Assam                          | Assam             | Download                     | Download                       |
| ducation<br>eform                   | Education reform Action   | High     | in<br>Progress | 25-02-2021         | NA      | Ministry of<br>Women and Child<br>Development     |                                    | NA                         | Chandigarh                     | Assam             | Download                     | Download                       |
| Coverage                            | Percentage of mothers     | High     | In             | 03-12-2021         | NA      | Ministry of                                       |                                    | 02-02-2021                 | Andaman and                    | Andaman           | NA                           | NA                             |

Figure 3-28

Click Status link, to view the reform action performance;

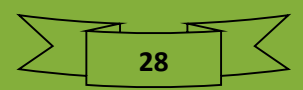

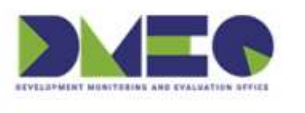

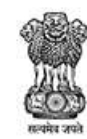

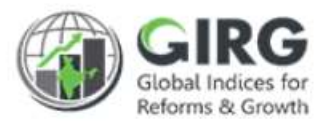

| Reform Details - Andhra Pradesh  |                                                                                                    |
|----------------------------------|----------------------------------------------------------------------------------------------------|
|                                  |                                                                                                    |
| a: Reform Progress Approval Test |                                                                                                    |
| n: RA Progress Approval Test     | Priority: Medium                                                                                                    |
| n: RA Progress Approval Test     |                                                                                                    |
| e: 19-Mar -2021                  |                                                                                                    |
| s: Completed                     |                                                                                                    |
| e: State                         |                                                                                                    |
| t: LC- Andhra Prasesh            |                                                                                                    |
| e: 1-Mar -2021                   |                                                                                                    |
| s: Download                      |                                                                                                    |
|                                  |                                                                                                    |
|                                  | Reform Details - Andhra Pradesh         a:       Reform Progress Approval Test.         m:       RA Progress Approval Test.         m:       RA Progress Approval Test.         m:       RA Progress Approval Test.         m:       IP-Mar -2021         m:       State         t:       LC- Andhra Prasesh         m:       1-Mar -2021         i:       Download |

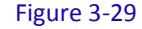

Click Download

to download the performance report in PDF format.

Approved Reform Data will be available under Visualization.

| alteral / Autors                                                                                                    |                                                                                                    | Index    |                         | -                     |                                          | Geography 🖉 📑 Heatry 👁 |                       |
|----------------------------------------------------------------------------------------------------|----------------------------------------------------------------------------------------------------|----------|-------------------------|-----------------------|------------------------------------------|------------------------|-----------------------|
| -5                                                                                                    | inter -                                                                                                    | al retro | ц.                      | - Subart-             | -fault-                                  | w 2121                 | *                     |
| Name and Address of the Owner of the Owner                                                                                                    | Paters tree                                                                                                    |          | Actors respect to refla | Autors mapped to Dame | India Massilian                          | National Section       | mendoor test practics |
| Tail Partic Realities                                                                                                    |                                                                                                    |          | 18                      |                       | Menting of Neuron and Child Deviluations |                        | 446                   |
| Different framework in the local diversion of the local diversion of |                                                                                                    |          | 1                       |                       | Honory of Warran and Unid Decemanism     | aut.                   | 644                   |
| Property Stating Systems Set                                                                                                    | 1.1                                                                                                    |          |                         |                       | Name of Neural Add Distances             | 10                     | 540.                  |
| Control Management of Street of Street                                                                                                    | - St.,                                                                                                    | A        |                         |                       | Munity of Mercen and Child Descinament   | 44                     | 664                   |
| Pulled Storiggered Sales                                                                                                    | 2                                                                                                    |          | 1                       |                       | Meeting of Warmen and SMATEN-Harmonia    |                        | 540                   |
| Court Downey (ing looks                                                                                                    |                                                                                                    |          | 4                       |                       | House of Henry and Data (notice and      | 1940                   | 546                   |
| Const Names Indon                                                                                                    |                                                                                                    |          | 3                       | - 9                   | Henry of Mercel and Old Discourses.      | -                      | 10                    |
| Another Propagative States                                                                                                    | (8)                                                                                                    |          |                         |                       | Munity of Marine's and CMM Development   | (10)                   |                       |
| Laborat Streep performance into (Second Sciences in                                                                                                    | iii (1977)                                                                                                    |          | 1                       | 5.65                  |                                          | . 64                   | Aut.                  |
| ine could a fee professory it.                                                                                                    | . 1                                                                                                    |          | 1                       | 10                    | Wanter of Wanness and Child Destination  | - 14                   | 56                    |
| Extensional sectoral inscisme. Art 1210000 (Aprilants for                                                                                                    | an interest of the second second second second second second second second second second second second second s |          | 0                       |                       |                                          |                        | 640                   |
| Inglished sour Plant & surgery Doub is                                                                                                    | an and                                                                                                    | +        | -10                     |                       |                                          | - 54                   | 34                    |
| Property & states of working (branch in such of                                                                                                    | 1.6                                                                                                    |          |                         | 1.6                   |                                          | 1.00                   | - 444                 |

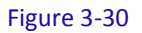

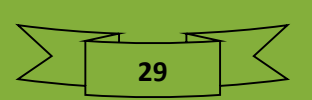